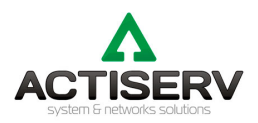

# ТЭСС «Телефонный электронный служебный справочник»

Москва 2022

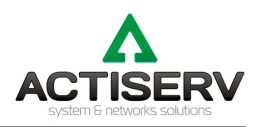

# ОГЛАВЛЕНИЕ

| Глава 1. Описание системы                                                                    |
|----------------------------------------------------------------------------------------------|
| Глава 2. Назначение и основные функциональные возможности системы                            |
| Глава 3. Состав системы                                                                      |
| Глава 4. Установка и запуск системы                                                          |
| 4.1. Установка панели администратора ТЭСС выполняется в следующей последовательности:        |
| 4.2. Установка панели пользователя ТЭСС выполняется в следующей последовательности:4         |
| Глава 5. Описание структуры конфигурации и принципов работы в панели администратора<br>TESS5 |
| 5.1 Настройка подключения к серверу баз данных MySQL5                                        |
| 5.2 Настройка панели администратора6                                                         |
| 5.3. Работа в панели администратора TESS7                                                    |
| 5.4. Интеграция ТЭСС с АТС                                                                   |
| Глава 6. Описание структуры конфигурации и принципов работы клиентской части                 |
| 6.1. Поиск по справочнику                                                                    |
| Глава 7. Требования к ресурсам11                                                             |
| Глава 8. Комплект поставки ТЭСС11                                                            |

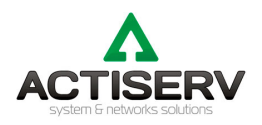

# Глава 1. Описание системы.

Телефонный электронный системный справочник (далее ТЭСС) представляет из себя систему структурирования адресной книги и полной информацией о должности, контактных данных, местонахождении и принадлежности подразделению сотрудника

## Глава 2. Назначение и основные функциональные возможности системы.

Система ТЭСС предназначена для хранения и систематизирования информации о структуре предприятия, составе и контактных данных сотрудников с учетом их присутствия на рабочем месте.

Система должна обеспечить решение следующих задач:

- Ввод, хранение и поиск данных по любому параметру сотрудника (ФИО, должность, внутренний номер, e-mail, подразделение).
- Информирование в онлайн режиме о нахождении сотрудника на рабочем месте.

# Глава 3. Состав системы.

ТЭСС предоставляет пользователю удобный интерфейс для заполнения и работы с базой сотрудников и включает в себя следующие компоненты:

- Панель администратора предназначена для ввода данных пользователей вручную или импорта их и Excel-файлов, изменения данных пользователей.
- Панель пользователя предназначена для поиска сотрудников, их данных и отслеживания состояния (на месте или отсутствует в офисе).
- База данных (БД) хранилище, в котором накапливается информация о сотрудниках.

## Глава 4. Установка и запуск системы.

Набор устанавливаемых компонентов ТЭСС определяется в зависимости от назначения компьютера:

- На сервере рекомендуется установить все компоненты Системы.
- На компьютерах, где будет осуществляться работа пользователя рекомендуется установить только Панель пользователя.

#### 4.1. Установка панели администратора ТЭСС выполняется в следующей последовательности:

- Вставьте компакт-диск в устройство чтения компакт-дисков или usb-flash носитель из комплекта поставки.
- Создать папку tess в директории "C:\Program Files\" (если на компьютере установлена 64 битная система то директория будет следующая: "C:\Program Files (x86)\".
- В директорию C:\Program Files (x86)\tess скопируйте папку admin. Исполняемый файл **TessAdm.exe**, конфигурационный файл **TessAdm.config**, шаблон таблицы для загрузки данных **Users.xls**
- Наведите стрелку на файл **TessAdm.exe**, нажмите правой кнопкой мыши и создайте ярлык на рабочем столе.

| 000 «Актисерв Солюшенс»                                                                                       |
|----------------------------------------------------------------------------------------------------|
| Юридический адрес: 141009, Московская область, город Мытищи, улица Колонцова, дом 5, литера 3, помещение 804А |
| Почтовый адрес: 141009, Московская область, город Мытищи, улица Колонцова, дом 5, а/я 199                     |
| Офис: 109004, г. Москва, Большой Факельный переулок д.3 стр.2                                                 |
| Тел./факс: +7 (495) 649-6008, www.actiserv.ru   info@actiserv.ru                                              |

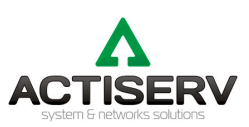

- 🗆 🗙 📒 admin × + 🕀 Создать 🗸 🗘 🗋 🖄 🖄 🖄 🕅 🛝 Сортировать 🗸 🗮 Просмотреть 🗸 🚥  $\leftarrow$   $\rightarrow$   $\checkmark$   $\uparrow$   $\stackrel{}{\frown}$  - Локальный диск (C:) > Program Files (x86) > tess > admin С
 Поиск в: admin Имя Дата изменения Тип Размер iCloud Drive (Mac) \* 🔂 Old\_TessAdm 3 501 KB 02.06.2020 16:10 Приложение \* 📶 Музыка Открыть tess\_06\_02\_2023.key 1 КБ 🗾 Dropbox (Mac) 🗋 tess\_13\_02\_2023.req 🗢 Запуск от имени администратора 1 КБ 🔲 Видео \_\_\_\_\_\_ Добавить в избранное Исправление проблем с совместимостью 1 KE 📒 База\_данных TessAdm Открепить от начального экрана EIG\* 1 KE 📒 admin TessAdm 

Проверка с использованием Microsoft Defender... лe 3 501 КБ Поделиться в 📒 user TessOption ле 1 797 KB Закрепить на панели задач GenerationKey 🔂 TessService Копировать как путь лe 1 067 КБ 🖻 Отправить TessService 0 КБ документ Восстановить прежнюю версию 🗸 📮 Этот компьютер 🞲 Uninstall 63 KB лe Отправить > 📕 Локальный диск (С:) 🌄 Uninstall 3 КБ і конфигу... Вырезать > 💼 Dropbox on 'Mac' (X:) **Users** soft Excel ... 87 KE Копировать ентов: 19 Выбран 1 элемент: 3,41 МБ Создать ярлык Удалить Переименовать Свойства

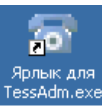

• На рабочем столе появится ярлык файла TessAdm.exe

#### 4.2. Установка панели пользователя ТЭСС выполняется в следующей последовательности:

- Вставьте компакт-диск в устройство чтения компакт-дисков или usb-flash носитель из комплекта поставки.
- Создать папку tess в директории "C:\Program Files\" (если на компьютере установлена 64 битная система то директория будет следующая: "C:\Program Files (x86)\".
- В директорию "C:\Program Files (x86)\tess\" скопируйте папку user. **Tess.exe** исполняемый файл, конфигурационный файл **tess.config**.
- Наведите стрелку на файл **Tess.exe**, нажмите правой кнопкой мыши и создайте ярлык на рабочем столе.

| user                        | ×           | +                                        |          |                                                              |    | -     |    | × |
|-----------------------------|-------------|------------------------------------------|----------|--------------------------------------------------------------|----|-------|----|---|
| (†) Создать – 🔏 🕻           |             | <)       ▲                               | Сортиров | ать 🐇 🗮 Просмотреть 🐇 🚥                                      |    |       |    |   |
| ← → ✓ ↑ <sup>1</sup> ~ Лок  | кальный д   | циск (C:) > Program Files (x86) > tess : | > user   | ∨ С Q Поиск в: user                                          |    |       |    |   |
| iCloud Drive (Mac)          | *           | Амя                                      |          | Дата изменения Тип                                           | Pa | змер  |    |   |
| 🗾 Музыка                    | *           | 😼 dbxopenmysql50.dll                     |          | Открыть                                                      |    | 156   | КБ |   |
| 📴 Dropbox (Mac)             | *           | libmysql.dll                             | ٠        | Запуск от имени администратора                               |    | 3 908 | КБ |   |
| 🔲 Видео                     | *           | 🔂 Old_Tess                               |          | Добавить в избранное<br>Исправление проблем с совместимостью |    | 1 564 | КБ |   |
| База_данных                 |             | Tess                                     |          | Открепить от начального экрана                               |    | 1     | КБ |   |
| admin                       |             | 🔂 Tess                                   | •        | Проверка с использованием Microsoft Defender                 |    | 1 816 | КБ |   |
| liser                       |             | 👔 tess                                   |          | поделиться в<br>Закрепить на панели задач                    |    | 10    | КБ |   |
| GenerationKey               |             | P TessOption                             |          | Копировать как путь                                          |    | 1 797 | КБ |   |
| Generationkey               |             | 🎲 Uninstall                              | Ŀ        | Отправить                                                    |    | 57    | КБ |   |
|                             |             | 🔊 Uninstall                              |          | Отправить                                                    | >  | 3     | КБ |   |
| • этот компьютер            | -11         |                                          |          | Вырезать                                                     |    |       |    |   |
| > 🛏 Локальный диск (С:)     |             |                                          |          | Копировать                                                   |    |       |    |   |
| > 💼 Dropbox on 'Mac' (X:)   |             |                                          |          | Создать ярлык                                                |    |       |    |   |
| Элементов: 9 Выбран 1 элеме | ент: 1,77 М | ЛБ                                       |          | Удалить                                                      |    |       |    |   |
|                             |             |                                          |          | Переименовать                                                |    |       |    |   |
|                             |             |                                          |          | Свойства                                                     |    |       |    |   |

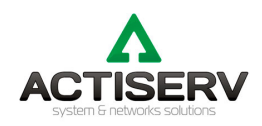

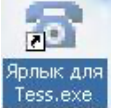

• На рабочем столе появится ярлык файла Tess.exe 🎩

# Глава 5. Описание структуры конфигурации и принципов работы в панели администратора TESS.

#### 5.1 Настройка подключения к серверу баз данных MySQL.

На сервере БД должен быть установлен MYSQL версии 5 и создан пользователь с администраторскими правами.

На первом шаге необходимо настроить конфигурационный файл для подключения к MySQL серверу. Для этого из папки администратора запустите приложение "C:\Program Files (x86)\tess\admin\TessOption.exe".

| ТЭСС. Формирование со    | onfig - файла 🛛 🗙             |
|--------------------------|-------------------------------|
| Модуль<br>Tess           | Адрес сервера MySQL<br>server |
| Имя пользователя<br>user | Пароль                        |
| 011                      | чена Сохранить                |

Это приложение создает файл конфигурации **tess.config** – для клиентского модуля и **TessAdm.config** – для администраторского модуля.

Заполните соответствующие поля и сохраните конфигурацию в папке "C:\Program Files (x86)\tess\admin\ TessAdm.config" и "C:\Program Files (x86)\tess\user\tess.config ".

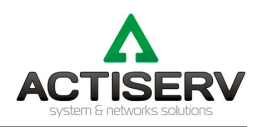

#### 5.2 Настройка панели администратора.

Панель администратора ТЭСС предназначена для экспортирования excel-файлов в базу данных.

| 1<br>Телефон ый электронный служебный справочни               | ик (Адми | нистрі | 2 3 4<br>ирование.) ×                                                                                 |
|---------------------------------------------------------------|----------|--------|----------------------------------------------------------------------------------------------------|
| Загрузиты из XLS-файла 👻   🖉<br>Окно в буфер памяти: 🛛<br>ФИО | ATC      | Title  | Адрес сервера БД<br>10.211.55.7<br>Администратор БД Пароль 5<br>гооt                                  |
|                                                               | _        |        | Подключиться к MySQL 3 6<br>Создать БД TES3_V2 - 9<br>Удалить БД TES5_V2 - 9                          |
| Окно в БД TESS_V2 ♥ 0<br>ФИО                                  | ATC      |        | Сохранить Справочных         7           Очистить Справочных         8           Настройки         10 |
| Имя пользователя Пароль                                       | типер    | . %    | Сформировать запрос кл <del>юча</del> 11                                                              |

- 1. Загрузить в буфер данные из Excel-файла.
- 2. Поле адреса сервера БД (загружается из конфигурационного файла).
- 3. Логин для входа на сервер БД (загружается из конфигурационного файла).
- 4. Пароль для входа на сервер БД (загружается из конфигурационного файла).
- 5. Подключиться к БД с паролем администратора.
- 6. Создать схему БД TESS\_V2.
- 7. Сохранить буфер данных в БД TESS\_V2.
- 8. Очистить базу данных TESS\_V2.
- 9. Удалить базу данных TESS\_V2.
- 10. Настройки периодов обновления статусов в клиентской части.

| Настройки                   |                           | ×                                  |
|-----------------------------|---------------------------|------------------------------------|
| Периоды о<br>Справочни<br>5 | бновлен<br>к Статуск<br>5 | <b>иия (секунд)</b><br>ы абонентов |
|                             | ОК                        | Отмена                             |

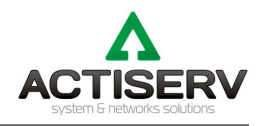

#### 11. Сформировать запрос для генерации ключа доступа.

| 🔂 Запрос на фо 🗕                         | - 🗆 X                     |
|------------------------------------------|---------------------------|
| Владелец ключа: ( от 3<br>ООО "Компания" | до 40 символов )          |
| Срок действия ключа:<br>01.02.2025 15    | Число абонентов:<br>200 💂 |
| Выполнить                                | Отмена (Esc)              |

Файл запроса нужно отправить на <u>support@actiserv.ru</u> для активации приложения. Без ключа активации приложение будет работать в демонстрационном режиме с ограничениями.

#### 5.3. Работа в панели администратора TESS.

Работа с данной панелью начинается с подключения к MySQL серверу, нажав кнопку «подключение к MySQL» и создания пустой схемы БД, нажав кнопку " Создать БД TESS\_V2".

Далее, загрузите из файл excel данные нажав кнопку "Загрузить из XLS-файла".

Файл excel предварительно заполняется данными внутренних абонентов (должность, ФИО, внутренний номер (АТС), городской номер (ГТС) и т.д.).

| Телефонный электронный служебный справочни             | ік (Админ | истри | ирование.)        | ×        |
|--------------------------------------------------------|-----------|-------|-------------------|----------|
| Загрузить из XLS-файла 🔹 🛛 🥒<br>Окно в буфер памяти: 4 |           |       | Адрес сервера БД  |          |
| ΦИΟ                                                    | ATC       | 1     | Алминистратор БЛ  | Пародь   |
| • Иванов Иван Сергеевич                                | 1100      | 1     | root              | ******   |
| Петров Сергей Павлович                                 | 1101      | E     |                   |          |
| Сидоров Алексей Сергеевич                              | 1102      | 1     | соединение устан  | ювлено   |
| Павлов Роман Петрович                                  | 1103      | ſ     | □ ATC             |          |
|                                                        |           |       | Создать БД ТЕЅ    | 6_V2 🕒   |
| Окно в БД TESS_V2 ★ 0                                  |           |       | Удалить БД ТЕSS   | 6_V2 X   |
| ΦΝΟ                                                    | ATC       |       | Сохранить Справо  | чник 🚉   |
|                                                        |           |       | Очистить Справо   | чник 🥜   |
|                                                        |           |       | Настройки [       | <b>8</b> |
|                                                        |           |       | Сформировать запр | ос ключа |
|                                                        |           |       | Активировать      | a,       |
|                                                        |           |       | Демонстрационна   | я версия |
| Имя пользователя Пароль<br>Применить 🛷 У               | Ідалить   | X     |                   |          |

В окне «Окно в буфер памяти» отобразится информация из файла Excel.

Сохраняем загруженную информацию в базу данных нажатием кнопки «Сохранить Справочник».

000 «Актисерв Солюшенс» Юридический адрес: 141009, Московская область, город Мытищи, улица Колонцова, дом 5, литера 3, помещение 804А Почтовый адрес: 141009, Московская область, город Мытищи, улица Колонцова, дом 5, а/я 199 Офис: 109004, г. Москва, Большой Факельный переулок д.3 стр.2 **Тел./факс: +7 (495) 649-6008, www.actiserv.ru | info@actiserv.ru** 

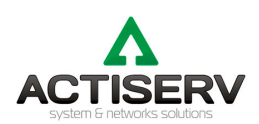

| Телефонный электронный служебный справ                 | очник (Админи | стрирование.)      | ×            |
|--------------------------------------------------------|---------------|--------------------|--------------|
| Загрузить из XLS-файла 🖤 📔 🤗<br>Окно в буфер памяти: 4 |               | Адрес сервера Б/   | <b>q</b>     |
| ΦИΟ                                                    | ATC           |                    | Л Пароль     |
| Иванов Иван Сергеевич                                  | 1100          | root               | *******      |
| Петров Сергей Павлович                                 | 1101          |                    |              |
| Сидоров Алексей Сергеевич                              | 1102          | соединение ус      | тановлено    |
| • Павлов Роман Петрович                                | 1103          |                    |              |
|                                                        |               | Создать БД Т       | ESS_V2 🗅     |
|                                                        |               | <br>Улалить Б.Л. Т | ESS V2 🗙     |
| Окно в БД TESS_V2 🖤 4                                  |               |                    |              |
| ФИО                                                    | ATC           | Сохранить Спр      | авочник 🚉    |
| Иванов Иван Сергеевич                                  | 1100          | Очистить Спр       | авочник 🦪    |
| Петров Сергей Павлович                                 | 1101          |                    |              |
| Сидоров Алексей Сергеевич                              | 1102          | Настройн           | си 😅         |
| Павлов Роман Петрович                                  | 1103          | Сформировать :     |              |
|                                                        |               | сформировать .     | запрос ключа |
|                                                        |               | Активиров          | зать 🛰       |
|                                                        |               | Демонстрацио       | нная версия  |
| Имя пользователя Пароль                                |               |                    |              |
| Применить 🛇                                            | 🖉 Удалить 🖇   | X                  |              |
|                                                        |               |                    |              |

В нижнем окне отобразится информация с записанными данными в базу данных.

В панели администратора так же можно быстро изменить логин/пароль пользователя:

| Им | ия пользователя | Пароль |             |   |         |   |
|----|-----------------|--------|-------------|---|---------|---|
| iv | anov_i          | *****  | Применить 📎 | / | Удалить | × |

#### 5.4. Интеграция ТЭСС с АТС.

| Телефонный электронный служебный справочни                 | ік (Админи | стри  | ірование.) Х                                                                                                    |
|------------------------------------------------------------|------------|-------|----------------------------------------------------------------------------------------------------|
| Загрузить из XLS-файла 💌   🖉<br>Окно в буфер памяти: 0<br> | ATC  1     | Titlε | Адрес сервера БД<br>10.211.55.7<br>Администратор БД Пароль<br>гооt ********<br>Соединение установлено<br>АТС<br>Создать БД TESS_V2 С<br>Удалить БД TESS V2 Х |
| Окно в БД TESS_V2                                          | ATC        | _     | Сохранить Справочник                                                                                                    |
| Иванов Иван Сергеевич                                      | 1100       |       | Очистить Справочник 🥜                                                                                                    |
| Петров Сергей Павлович                                     | 1101       |       |                                                                                                    |
| Сидоров Алексей Сергеевич                                  | 1102       |       | Настройки 🎒                                                                                                    |
| Павлов Роман Петрович                                      | 1103       | '     | Сформировать запрос ключа<br>Активировать 🔦                                                                                                    |
| 14                                                         |            |       | Демонстрационная версия                                                                                                    |
| ivanov_i                                                   | Ідалить 🕽  | (     |                                                                                                    |

При активации поля "ATC", в клиентском приложении появляется возможность совершать звонки между пользователями, используя внутреннюю ATC компании.

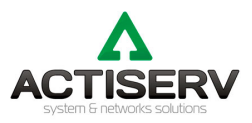

Модуль "АТС" — это отдельное ПО, не входящее в комплект поставки ТЭСС. По всем вопросам интеграции ТЭСС с вашей АТС обращайтесь в компанию ООО "Актисерв Солюшенс" для консультации.

# Глава 6. Описание структуры конфигурации и принципов работы клиентской части.

Запустите клиентскую программу Tess кликнув на заранее созданный ярлык. На экране монитора появится окно авторизации пользователя.

| Идентификация                    |  |  |  |  |
|----------------------------------|--|--|--|--|
| Пользователь:                    |  |  |  |  |
| ivanov_i                         |  |  |  |  |
| Пароль: (запомнить 🔽 )<br> ***** |  |  |  |  |
| ОК Отмена                        |  |  |  |  |

После ввода корректного имени и пароля откроется клиентское приложение.

|                                      |                                                                                                    | 3 4 5                     |      |             |   |      |  |  |
|--------------------------------------|----------------------------------------------------------------------------------------------------|---------------------------|------|-------------|---|------|--|--|
|                                      | Те ефонный лектронный о                                                                                                    | икебный справом ик        |      | _           |   | X    |  |  |
| <b>.</b>                             |                                                                                                    |                           |      |             | _ |      |  |  |
| (A                                   |                                                                                                    | <u>≫</u> .                |      |             |   |      |  |  |
|                                      | * Должность                                                                                                    | Администрация             | ATC  | ГТС         |   |      |  |  |
| Þ                                    | Генеральный директор                                                                                                    | Логистика                 | 1100 | 74953332211 |   |      |  |  |
| Ц                                    | Водитель                                                                                                    | потров соргон тавловит    | 1101 | 74953332255 |   |      |  |  |
| Ц                                    | Механик                                                                                                    | Сидоров Алексей Сергеевич | 1102 | 74953332255 |   |      |  |  |
| Ш                                    | Главный инженер                                                                                                    | Павлов Роман Петрович     | 1103 | 74953332211 |   | _ [] |  |  |
| Ген<br>Те,<br>Ади<br>Ади<br>Мо<br>Мо | 6       Генеральный директор: Иванов Иван Сергеевич.       Телефон АТС, ГТС: 1100, 74953312211       Администрация.       Администрация.       Администрац |                           |      |             |   |      |  |  |
|                                      |                                                                                                    | 9 10                      | ]    |             |   |      |  |  |

- 1. Кнопка "Очистить фильтр" очищает фильтр поиска и показывает весь список.
- 2. Строка поиска (поиск слов по "или" разделенных запятой или слешем (/)):

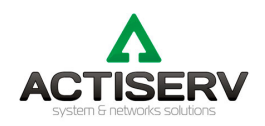

| 6 | ñ | 1103,водит -    | 🌇 T 📞 T                |      |             |
|---|---|-----------------|------------------------|------|-------------|
|   | × | Должность       | ФИО                    | ATC  | ГТС         |
| Þ | · | Водитель        | Петров Сергей Павлович | 1101 | 74953332255 |
|   |   | Главный инженер | Павлов Роман Петрович  | 1103 | 74953332211 |

- 3. История поиска.
- 4. Кнопка «Подразделения» выводит список подразделений и при выборе отображает пользователей из выбранного подразделения.
- 5. Основное окно справочника список абонентов.
- 6. Окно подробного описания абонента.
- 7. Информация о текущей записи и общем количестве строк справочника.
- 8. Включение/выключения поля инкрементного поиска (по первым буквам).
- 9. Поле инкрементного поиска
- 10. Переключатель подсветки текущего пользователя.
- 11. Переключение статуса пользователя:

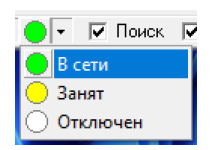

#### 6.1. Поиск по справочнику.

При необходимости найти ФИО или любые другие данные сотрудника по известному параметру (внутреннему номеру, e-mail, должности), можно воспользоваться несколькими видами поиска:

Поиск по подразделению

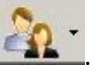

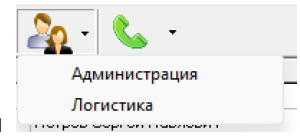

Открывается окно подразделений

• Поиск по введенной информации в строке поиска. При этом в программе будет выведена информация, совпадающая с введенным запросом.

| ŵ | 🕋 1103.водит - 🦓 - 🌜 - |                        |      |             |  |  |  |
|---|------------------------|------------------------|------|-------------|--|--|--|
| × | Должность              | ФИО                    | ATC  | ГТС         |  |  |  |
|   | Водитель               | Петров Сергей Павлович | 1101 | 74953332255 |  |  |  |
|   | Главный инженер        | Павлов Роман Петрович  | 1103 | 74953332211 |  |  |  |

• Чтобы вернутся обратно к общему списку абонентов нажмите кнопку «очистки фильтра» 🍱

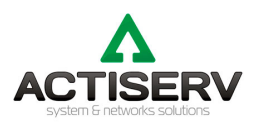

| 📅 Телефонный электронный служебный справочник — 🛛 🗙                                      |                      |                           |      |             |  |   |  |
|------------------------------------------------------------------------------------------|----------------------|---------------------------|------|-------------|--|---|--|
| Файл Сервис                                                                              |                      |                           |      |             |  |   |  |
| m 📃 🦓 - 📞 -                                                                              |                      |                           |      |             |  |   |  |
| ×                                                                                        | Должность            | ФИО                       | ATC  | гтс         |  |   |  |
|                                                                                          | Генеральный директор | Иванов Иван Сергеевич     | 1100 | 74953332211 |  |   |  |
|                                                                                          | Водитель             | Петров Сергей Павлович    | 1101 | 74953332255 |  |   |  |
|                                                                                          | Механик              | Сидоров Алексей Сергеевич | 1102 | 74953332255 |  | 1 |  |
|                                                                                          | Главный инженер      | Павлов Роман Петрович     | 1103 | 74953332211 |  |   |  |
|                                                                                          | механик              | (                         |      |             |  |   |  |
| Механик: Сидоров Алексей Сергеевич.<br>Телефон АТС, ГТС: 1102 , 74953332255              |                      |                           |      |             |  |   |  |
| Транспорт.<br>Логистика.<br>Логистика.<br>Москва. Комната: 202<br>Мобильный: 79032223344 |                      |                           |      |             |  |   |  |
| 4/4                                                                                      | 🔷 - 🗔 Davi           | ск. 🔽 Подоветка           |      |             |  | Ŧ |  |
|                                                                                          |                      |                           |      |             |  |   |  |

Вам будет выдана информация по введенным данным. Найденный абонент будет выделен жирным синим шрифтом.

## Глава 7. Требования к ресурсам.

Требования к производительности ПК для размещения ТЭСС:

- Наличие сетевой карты, подключенной к ІР-сети.
- Операционная система не ниже Windows XP.
- Наличие 120 Мб свободного места на жестком диске ПК для установки ТЭСС.
- На сервере баз данных должна быть установлена MySQL версии 5

#### Глава 8. Комплект поставки ТЭСС.

В комплект поставки входит архив файлов, на котором находятся:

- Программное обеспечение ТЭСС (администраторская и пользовательская части программы).
- Пользовательская документация.